## Aktivierung des USB-Kamera Modus bei ELMO Dokumentenkameras L-12W, MA-1, MO-2

## Vorgehensweise

Ihre Kamera und PC mit dem USB-Kabel anschließen

\*Ganz rechts an der Rückenseite finden Sie den Anschluss für den USB-Kabel

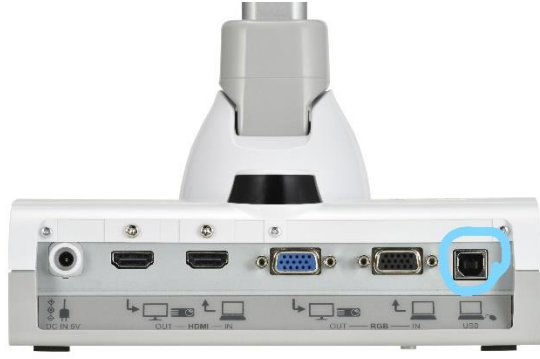

 USB-Kamera Funktion in der Einstellung aktivieren MENU -> Einstellung -> USB-Kamera

|          |                                                                    | 5  | 2    | automatische Verbindung<br>aus                            |   |   |
|----------|--------------------------------------------------------------------|----|------|-----------------------------------------------------------|---|---|
| О ,<br>о |                                                                    | ¥. |      | Elektronisches Lehrbuch<br>Keine Einstellungen Server URL |   |   |
| D        |                                                                    | d  |      | Scroll-Modus<br>aus                                       |   | < |
|          |                                                                    |    | ¢    | Trapezkorrektur<br><sup>aus</sup>                         |   |   |
| $\prec$  | CR-Code Minecosi Browcer Timer Elmo Datelman<br>Lever aplelen ager | Ź  | ψ    | USB-Kamera<br>auf                                         | • |   |
|          |                                                                    | •  | Bilo | dqu@itätseinstellung                                      |   | 1 |

\*Bitte passen Sie auf, dass die "automatische Verbindung" und "USB-Kamera" nicht zusammen funktionieren.

= Bitte schalten Sie automatische Verbindung aus.

"Kamera" im Geräte-Manager auf Ihrem PC pr
üfen, ob die Dokumentenkamera von dem PC richtig anerkannt ist.

In der Liste sollte die Kamera angezeigt werden.

- Kameras
   Integrated Camera
   L-12W
- Kamera ist vom PC anerkannt.

Sie können diese entweder mit unserem Software <u>"EIT: Elmo Interactive Tools</u>", <u>"Image</u> <u>Mate</u>" oder Videokonferernzsoftware wie zoom, Skype verwenden.